スマートフォン 用 学内 Wi-Fi (無線 LAN) 接続方法 ※ P C の接続には別途 P C 用手順書をご覧ください。 学内 Wi-Fi の SSID: **kwuwireless** を選択する ステップ 2 「ユーザ名」にkで始まるユーザ名を入力 ステップ2 「パスワード」に対応するパスワードを入力し 「接続」を押す ステッス 3 スマホの 🛜 マークなどで接続を確認! 情報システムセンター S 校舎 地下1 階

電話:075-531-9129